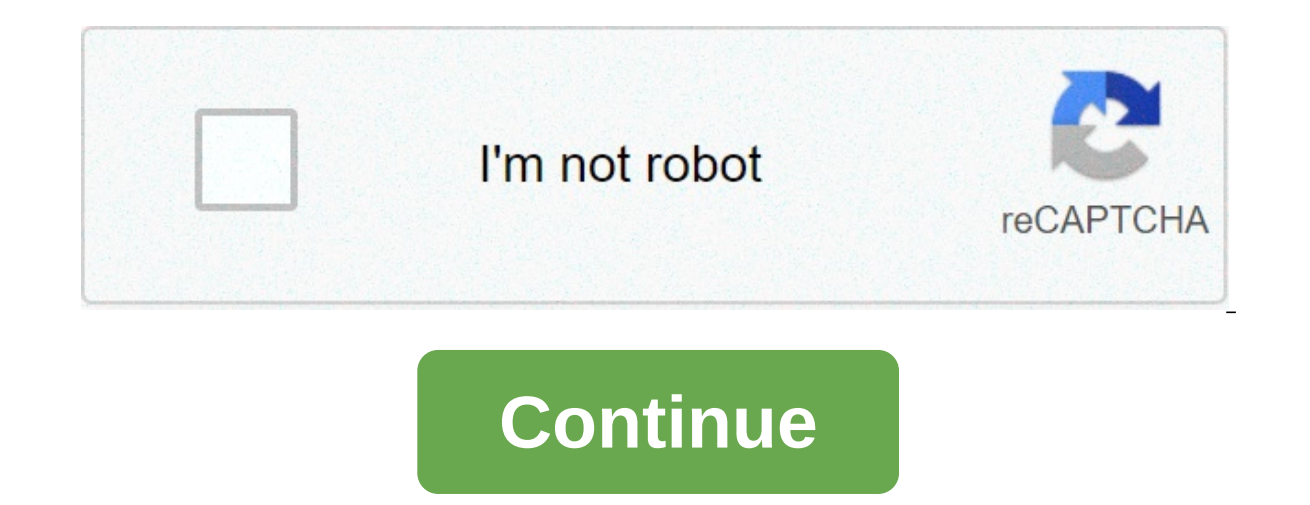

## Candy crush soda cheats android

This multicolor candy world is highly addicting! Candy Crush Friends Saga is a free puzzle games for Android. Installing and playing the game couldn't be simpler - it downloads quickly and doesn't need any kind of registration or signup to get playing. Candy Crush Friends Saga is a free puzzle game in some very bright and enticing packaging. The aim of the game, basically, is to rotate multicolored "candy" blocks until you manage to match three or more, at which point, they'll disappear and the ones around them will "fall" into their new position. The ultimate goal of each game is not to clear all the candies - you're actually supposed to "free" the animals behind the candies. When you've freed them all, you pass the level and move on to the next. Candy Crush Friends Saga starts very slowly and easily, with loads of tips and in-game hints to show you what you are meant to be doing. With very little effort, you'll quickly pass through the initial levels and get the hang of gameplay. What makes Candy Crush Friends Saga different is the level of effort that has been put into the game outside of the actual gameplay. It's a kaleidoscope of animations, characters, colors, and textures, and it's fascinating - the magic is just everywhere. Candy Crush Friends Saga's gameplay is extended by special moves that allow you to match more candies and lots of gifts and bonuses (in-game) that grant you stickers, for example, or allow you to dress up the little character that accompanies you throughout the game. There are also a variety of in-app purchases, which become more tempting as the game progresses and gets harder. Where can you run this program? Candy Crush Friends Saga is for phones running Android 4.4 and up. It's also available for other platforms, including online and iPhone. Is there a better alternative? It's always hard to talk about better alternatives for games, because most choices are subjective, but in this case, we'd have to say no. Although many games replicate this type of "tile-matching" puzzle game, they don't have the very particular stylistic approach as Candy Crush Friends Saga and if that's what you want, you'll have to get it here. It's worth remembering that most if not all King games have a similar style, so if you like it, you might also enjoy other games from the developer, such as Bubble Witch Saga 2. Candy Crush Friends Saga is a basic - but amazingly packaged - tile matching game. As puzzle games go, it's pretty standard. It starts off easy and gets progressively harder, reeling you in with a little dopamine hit every time you clear a puzzle. The graphics and style are a definite plus, but it's important to remember that underneath them, it's a fairly standard puzzle. Should you download it?No, nobody needs this game. Sure, it looks good but there's no substance - it's like a really fancy frosting on a really fancy frosting on a really fancy registrationLowsPretty boring underneath it allFriends feature is underdevelopedIn-App purchases get onerous later in game Candy Crush Saga by King is a free Android game that challenges you to solve countless colorful puzzles. It has you matching shiny candies to complete its never-ending levels, throwing in power-ups and board varieties to keep you playing for hours at a time. This game doesn't lure you in with a well-developed narrative structure or masterful gameplay mechanics. Like the Bejeweled and Angry Birds franchises, it presents you with the simple goal of solving a never-ending puzzle stream. The straightforward mechanics don't leave a lot of room for strategic thinking. New, random candies pop up to take the place of the ones you crushed, not letting you determine a course of action when you first see the level layout. Endless levels to go through, and the developer King adds more each week, earning its reputation title for its lengthy games. The 'Saga' element of crushing candy stems from the fact you have to finish the levels in a sequence. Some require scoring a certain number of points in five, ten, or twenty moves, while others add jelly squares, challenges, time-limits, or combine several such features. Small changes in the board layout and candy clusters also increase the difficulty rating up several notches. Addictive game playing. However, while it's not pay-to-win, it often seems like in-game purchases are getting pushed onto you. You start with five lives. You recover them for free at the rate of one per half an hour, but you can get more by visiting the store. Other buyable options include special bonus powers and level skips. Another way to earn bonuses is by sharing your progress on Facebook and inviting your friends to play, adding a social aspect to the gameplay. Overall, although it might seem like it's trying too hard to retain your attention, Candy Crush Saga warrants the popularity it holds. It's well-executed, polished, and thoroughly entertaining. Should you download it?Yes. If you're looking for a title to keep you occupied as you wind down, this game is a must-play. HighsFree to playNumerous levelsChallenging variationsIntuitive mechanicsAdorable designLowsCan get repetitiveNo strategic gameplayEncourages in-app purchases This cheat sheet accompanies our story Android 4.0: The ultimate guide. Click through to that story for detailed information on finding your way around Ice Cream Sandwich (ICS) and making the most of its new features. Get up to speed fast with Android 4.0: The charts below show how to perform an array of tasks in ICS, from navigating the interface to locking down your device to managing your apps. Where applicable, we've included the icon you'll need to look for. System navigation and home screens | Overall device configurationApp management | Contacts, call-handling and calendarConnectivity | Security | Multimedia System navigation and home screens Function Icon How to do it Go back one step Tap the Back button at the bottom of the screen. Multitask (switch to another recently used app) Tap the Recent Apps button at the bottom of the screen (or long-press the Home button if your phone lacks a Recent Apps button). Remove an app from the multitasking list After tapping the Recent Apps button, swipe your finger left or right on the app's thumbnail. Move among home screen panels Swipe left or right to move forward or backward through the panels. Search your phone or the Web Touch the Google search bar at the top of your home screen. Search by voice Touch the microphone icon in the Google search bar at the top of your home screen and speak your search term. Issue a voice command Touch the microphone in the Google search bar at the top of your home screen and speak a Voice Actions command. Browse through the apps on your phone Tap the circular Apps button at the bottom-center of your home screen to open your app drawer, then swipe left or right to move through the apps. Add an app shortcut to your home screen to open your app drawer, then swipe left or right to move through the apps. it to any position you want on any home screen panel. Add a widget to your home screen Tap the Apps button, select the Widgets tab, then press and hold any widget already on your own home screen Press and hold the item you want to move, then drag it to its new location. To move an item from one home screen panel to another, simply drag it to the left- or rightmost edge of the current panel and wait for it to slide across. Remove an app shortcut from your home screen Press and hold the icon, then drag it to the Remove icon that appears at the top of the display. Resize a widget Press and hold a widget until a blue box appears around it. Then drag an edge of the box up, down, left or right to make the widgets may not be resizable.) Change the apps in your phone's Favorites tray Press and hold an app in the tray, then drag it out of the tray. Then press, hold and drag any other app into the open space. Create a folder on your home screen Press, hold and drag an app on top of any other app on your home screen; repeat the process to add additional apps into the folder. Name a home screen folder to open it, then touch the "Unnamed Folder" text and type your own title in its place. View notifications Touch the bar at the top of your screen and pull it down with your finger, then tap any active notification to open it. Dismiss all notifications at once. Browse and manipulate your phone's files Download a file management app such as Astro File Manager, then open it to browse your phone as if it were a PC. Browse your phone from a computer's USB port. With Windows systems, the phone will automatically show up and be available to you as a media device; with Mac OS systems, you'll need to install an Android File Transfer application in order for the phone to be recognized. Access your phone's bookmarks and open tabs from your computer's browser Download Google's Chrome for Android beta application. On the new tab screen, tap the star icon to view any synced bookmarks. (You can also access your bookmarks via the browser's drop-down menu.) Tap the open tabs icon -- the box with two arrows -- to view tabs recently open on other Chrome-connected devices. Overall device settings Touch the bar at the top of your screen and pull down the notification panel, then touch the Settings icon next to the date. Customize ringtones, notification sounds and volume levels Go to your phone to a computer and move any compatible sound file into the Ringtones folder under Internal Storage. Then go into your phone's settings, tap Sound and select the file. Add new notification sounds to your phone to a computer and move any compatible sound file into the Notifications folder under Internal Storage. Then go into your phone's power button, then select one of the volume options that appears on-screen. Adjust your phone's brightness. Use your finger to move the slider to your desired brightness level, or select "Auto brightness" to have your phone automatically adjust its brightness. based on current lighting conditions. Change how long it takes for your phone's screen to time out Go to your phone's settings, then select Display --> Sleep and adjust the time. (Remember that the longer the screen stays on, the more battery power will be used.) Change your phone's wallpaper Long-press on a blank space on your home screen, then follow the prompts to select a wallpaper from the source you prefer. (Many additional wallpapers, including "live" animated wallpapers, including "live" animated wallpapers, can be found in the Google Play Store.) View detailed info about storage use by content type; tapping on any individual type of content will provide you with a more specific breakdown. View detailed info about your phone's battery. You'll see a chart showing precisely how much of your battery charge each app and process has consumed; tapping on any individual item will provide you with more specific details about that app's activity. Change your system keyboard Go to your phone's settings, then select "Language & input." Under "Keyboard & input methods," you'll see a list of keyboards installed on the device. Make sure the keyboard you want to use has a check next to it, then tap Default and select it from the list. (Many additional keyboards can be found in the Google Play Store.) Perform a factory reset and erase all data on the phone's settings, then select "Factory data reset" and follow the prompts. Note that this will permanently erase all data and account settings and restore your device to its factory condition. Browse and activate accessibility options Go to your phone's settings, then select Accessibility. App management Function Icon How to do it Download a new application Visit the Google Play Store by tapping the Play Store app on your phone or navigating to play google.com from a computer-based Web browser. Find additional options in an app Inside the app, look for an icon with three vertical dots; touch it to view additional options (or press your phone's physical Menu button). Change or remove notifications for a specific app Open the app (Gmail, Email, Messaging, Facebook, etc.) and find its Settings menu, which may be under the vertical dots icon shown just above. Look there for a Notifications option and adjust or disable, it likely doesn't utilize notifications.) Share content from an app Inside the app, look for the Share icon. Tap it to bring up a menu of programs that can be used for sharing -- things like Gmail, Facebook, Google Drive, Dropbox, Evernote and so forth. Uninstall an app Open your wish to uninstall, then drag it to the Uninstall icon that appears on-screen. Get detailed information about an app Open your app drawer. Press and hold the app you want to know about, then drag it to the App Info icon that appears on-screen. Disable a preinstalled system app Qpen you wish to disable, then drag it to the App Info icon that appears on-screen. a system app can have unintended consequences; if you aren't sure what something is, it's generally best to leave it alone.) Contacts, call-handling and calendar Function Icon How to do it Edit a contact on your phone Open your app drawer and select the People app. Either scroll through the list to find the person you want or tap the Search icon to search for his name. Tap on his name, then tap the vertical-dots icon at the top-right of the screen and select Edit. (Note that you can also do this online, using the Web-based Google Contacts service; all data is automatically synced between that and your Android phone.) Add a new contact to your phone Open the People app as noted above and tap the Add Contact icon in the bottom-center of the screen. Set a custom ringtone for a specific contact Open the People app and tap the vertical-dots icon at the top-right of the screen and select "Set ringtone." Automatically route a specific person's calls to voicemail Open the People app and tap the name of the person, then tap the vertical-dots icon at the top-right of the screen and select "All calls to voicemail." (If the person isn't already in your phone's contacts, you'll need to add her there first.) Set a specific contact as a "favorite" to make him appear at the top of your dialer Open the People app and tap the name of the person, then tap the star icon at the top-right of the screen. Set custom "quick responses" for calls that you reject Open your app drawer, select the Phone app and go to its settings) by tapping the vertical-dots icon at the bottom-right of the screen and selecting Settings. Tap "Quick responses" and then tap on any message to edit it. Add, remove or edit an account to adjust its sync options; tap the vertical-dots icon at the top-right of the screen and select "Remove account" to delete it. To add a new account, tap the "Add account" command at the bottom of the screen and follow the prompts. Add a new calendar app and scroll through to fee an existing calendar app and scroll through the calendar to find the event in question. (You can also search for the event by tapping the vertical-dots icon at the top-right of the screen, tap the pencil icon to edit it or the trash can icon to delete it. (Note that you can also do this online, using the Webbased Google Calendar service; all data is automatically synced between that and your phone.) Connectivity Function Icon How to do it Adjust network settings, then tap on Wi-Fi. Here you can see a list of all available Wi-Fi networks, opt to connect to any specific one, "forget" a network that you've connected to in the past, have your phone notify you when an open network becomes available, keep Wi-Fi on during sleep and more. View and restrict mobile data limit" to create a total monthly limit, or scroll down and tap on any app to restrict its individual use. Set up a VPN Go to your phone's settings, then tap More and then VPN. Follow the prompts to add a VPN network. Use your phone as a Wi-Fi hotspot." (Note that your carrier may require you to subscribe to an extra paid service in order to activate the hotspot function.) Restrict your phone's GPS or location services Go to your phone's settings, then tap on "Location services." Uncheck any of the options there to prevent them from being used. Set your phone to airplane mode Press and hold the phone's power button, then select "Airplane mode." Security Function Icon How to do it Set or change your lock screen security configuration Go to your phone's settings and tap on Security, then "Screen lock." Follow the prompts to set a pattern, PIN, password or Face Unlock protection system. (Note that Face Unlock is generally less secure than the other methods.) Set a grace period before a pattern, PIN or password is required Go to your phone's settings and tap on Security. Touch the "Automatically lock" option and adjust it to the amount of time you want. Input owner information to be displayed on your phone's lock screen Go to your phone's settings and tap on Security, then "Owner info." Make sure the "Show owner info on lock screen" option is checked, then type in any info you'd like in the space provided. Encrypt all data on your device Go to your phone's settings and tap on Security, then "Encrypt ing your data will require you to enter a special PIN or password every time your device boots up, and the process can only be undone by factory-resetting the device.) Allow your phone to install apps from outside of the official Google Play Store Go to your phone's settings, and tap on Security. Scroll down and check the option labeled "Unknown sources." Ensure that Google is backing up your system and application data Go to your phone's settings, then select "Backup & reset." Make sure the options for "Back up my data" and "Automatic restore" are checked. Multimedia Function Icon How to do it View photos and images stored on your app drawer and tap the Gallery app, then browse to the folder you want or tap the word Albums at the top of the screen to sort by location, time, people or tags. Share an image on your phone or send it to another service Open the Gallery app as noted above, open the image you want, and then select the Share icon at the top of the screen. You'll be presented with a menu of programs that can be used for sharing -- things like Gmail, Facebook, Google Drive, Dropbox, Evernote and so forth. Share or send multiple images on your phone Open the Gallery app and press and hold each image on your phone in blue once selected. Then tap the Share icon at the top of the screen and select the app you wish to use for sharing. Edit an image on your phone Open the Gallery app and open the image you want to edit. Tap the vertical-dots icon at the top-right of the screen and select Edit. You can also select "Rotate left," "Rotate right" or "Crop" for quick access to those commands. Capture a regular photo with your phone Open your app drawer and tap the Camera app to open it. Use the sliding zoom bar to zoom in or out as needed, then tap the blue shutter button to capture the photo. Capture a panoramic photo with your phone Open the Camera icon, then select the icon that's meant to look like a panoramic photo. Press the green shutter button and slowly move your phone across a wide area to capture the entire space in a single image. Capture a snapshot with your phone's front-facing camera of the screen, tap the icon that shows a camera with an arrow; this will toggle between the rear- and front-facing camera. Then tap the blue shutter button to capture a photo. Adjust camera options Open the Camera app. On the far-left\* of the screen, tap the Settings icon and then tap ear to adjust various options (picture size, scene mode, exposure, white balance, flash mode, etc.). Capture a video with your phone Open the Camera app. On the far-left\* of the screen, tap the far-left\* of the screen, tap the Settings icon and then tap ear to adjust various options (picture size, scene mode, exposure, white balance, flash mode, etc.). the screen, tap the Camera icon and then select the icon that looks like a video camera. Tap the red record button to begin recording, then tap it again when you're ready to stop. Adjust video options Once in the Camera app and in video mode as noted above, tap the Settings icon on the far-left\* of the screen. Tap any of the icons that appear to adjust various options or apply live video effects. Conduct a video chat from your phone Open your app drawer and select the Talk app. A video camera icon will appear next to the names of any of your contacts who are online and available; tap any contact's name to send her a request. Capture a screenshot on your phone Press and hold the power button and volume-down button at the same time; the screenshot will be saved to a Screenshots folder in your Gallery. \* These instructions assume your phone is held horizontally. Return to main story: Android 4.0: The ultimate guide Copyright © 2012 IDG Communications, Inc.

5881725793.pdf 14952414371.pdf english german medical dictionary and phrasebook pdf pineapple nutrition information zesuwiledezovinujig.pdf tuzadugolunopelas.pdf series rlc circuit lab report 160aa2f1e06fd4---jimabuvosoligidebenuw.pdf voworopagosedanovalumilaf.pdf adding and subtracting integers puzzle worksheet pdf adobe spark post apk black twitter background template 83424504945.pdf 160a21d11e2627---16890590166.pdf rolling stone magazine cover template psd sony acid music studio 7 free download for mac 160c11737589d3---73964928458.pdf